## Wellstar SuccessFactors

## **SuccessFactors Initial Login**

If the following steps do not work, please contact your IT ServiceDesk at 706-721-7500

| Explanation                                                                                                    | Screenshot                                                                                                    |  |  |
|----------------------------------------------------------------------------------------------------|----------------------------------------------------------------------------------------------------|--|--|
| (1) Access Wellstar<br>SuccessFactors<br>using a <u>Google</u><br><u>Chrome browser</u>                                             | Screenshot ***Before logging into SuccessFactors, you will need the same Employee ID you use with AUHS. If you are not sure of your Employee ID, you can find it on the back of your badge. Your badge will display a number starting with 101. The next five digits that follow, with a 0 inserted in the front, is your Employee ID. For example, if your badge ID is 101234560, your Employee ID is 023456. |  |  |
|                                                                                                    | Use the following link to access SuccessFactors:<br>https://performancemanager4.successfactors.com/sf/home?company=wellstar                                                                                                    |  |  |
| (2) Enter your<br>username- this is<br>your MCG Health<br>employee number.<br>Please do not use<br>your email address<br>to log in. | SuccessFactors - wellstar     Log On     Employee ID or Network ID (Job 2 Employees =   Employee ID + B)     Continue                                                                                                    |  |  |
|                                                                                                    | SAP Cloud Platform                                                                                                    |  |  |

## Wellstar SuccessFactors

| (3) In the password  |                                     |                                              |
|----------------------|-------------------------------------|----------------------------------------------|
| box: enter the       |                                     | Log On                                       |
| generic password:    |                                     | Employee ID or Network ID (Job 2 Employees = |
|                      | Wellster                            | Employee ID + B)                             |
| Log on               | Wellstui.                           | Change                                       |
|                      | SuccessFactors - wellstar           |                                              |
|                      |                                     | Password                                     |
|                      |                                     | ۱                                            |
|                      |                                     | Remember me                                  |
|                      |                                     |                                              |
|                      |                                     | Log On                                       |
|                      |                                     |                                              |
|                      |                                     | Forgot password?                             |
|                      |                                     |                                              |
|                      | SAD Cloud Distform                  |                                              |
|                      |                                     |                                              |
| (4) You will then be |                                     |                                              |
| vour initial         | ord                                 |                                              |
| password and click   | enange rearracen                    |                                              |
| Save                 | Reset the password for your account |                                              |
|                      | Current Password *                  | ۲                                            |
|                      | Surfair distinct                    | •                                            |
|                      | New Password *                      | ۲                                            |
|                      | Re-enter New Password *             | ۵                                            |
|                      |                                     |                                              |
|                      |                                     | *Required                                    |
|                      |                                     | Save                                         |
|                      |                                     |                                              |
|                      |                                     |                                              |
|                      | Cloud Platform                      |                                              |

## Wellstar SuccessFactors

(5) Once you have clicked save, you should be redirected to the home screen https://performancemanager4.successfactors.com/sf/home?company=wellstar